# **CIMB** NIAGA

# Pay & Transfer

Save as Draft

**TUTORIALOCTOBIZ2024** 

# Aksi dan Kolaborasi

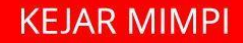

# Pay & Transfer – Save as Draft

Save as Draft adalah modul yang digunakan untuk menyimpan pembayaran

sebelum dijalankan

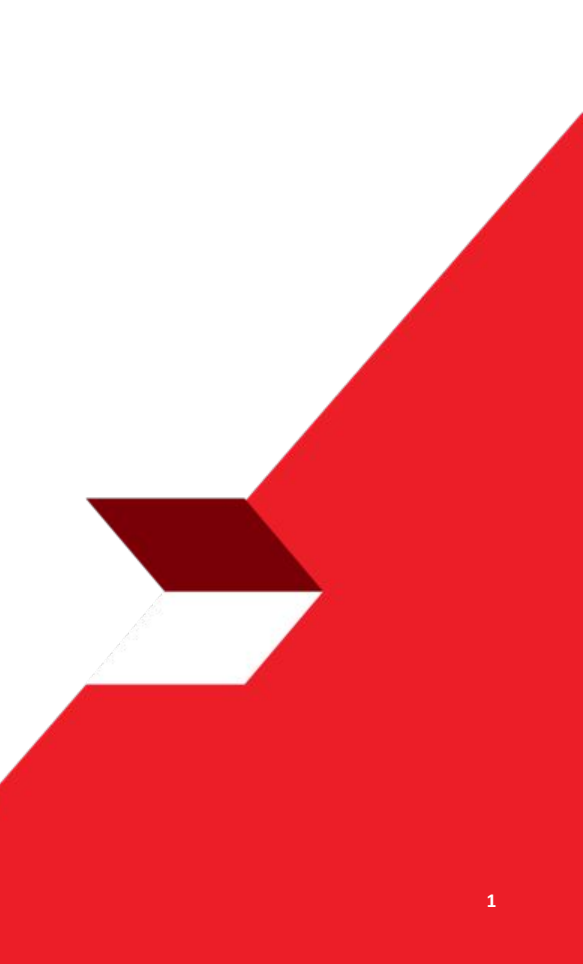

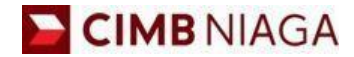

# Transfer to Own Account Website Version

LIVE

**EPICC** 

LIFE

AN

**TUTORIALOCTOBIZ2024** 

**KEJAR MIMPI** 

- 1. Menyimpan transaksi dengan satu Beneficiary
- 2. Menyimpan transaksi dengan banyak *Beneficiaries*
- 3. Langkah yang dapat dilakukan pada transaksi yang telah di-Saved
  - Submit
  - Edit
  - Delete

Menu : Pay & Transfer | Deskripsi: Fungsi ini adalah untuk menyimpan data transaksi sebelum dilakukan submission

Langkah 1. [1] [Maker] Mengakses halaman Login, login sebagai Maker dengan mengisi Company ID & User ID > [2] Klik tombol Next

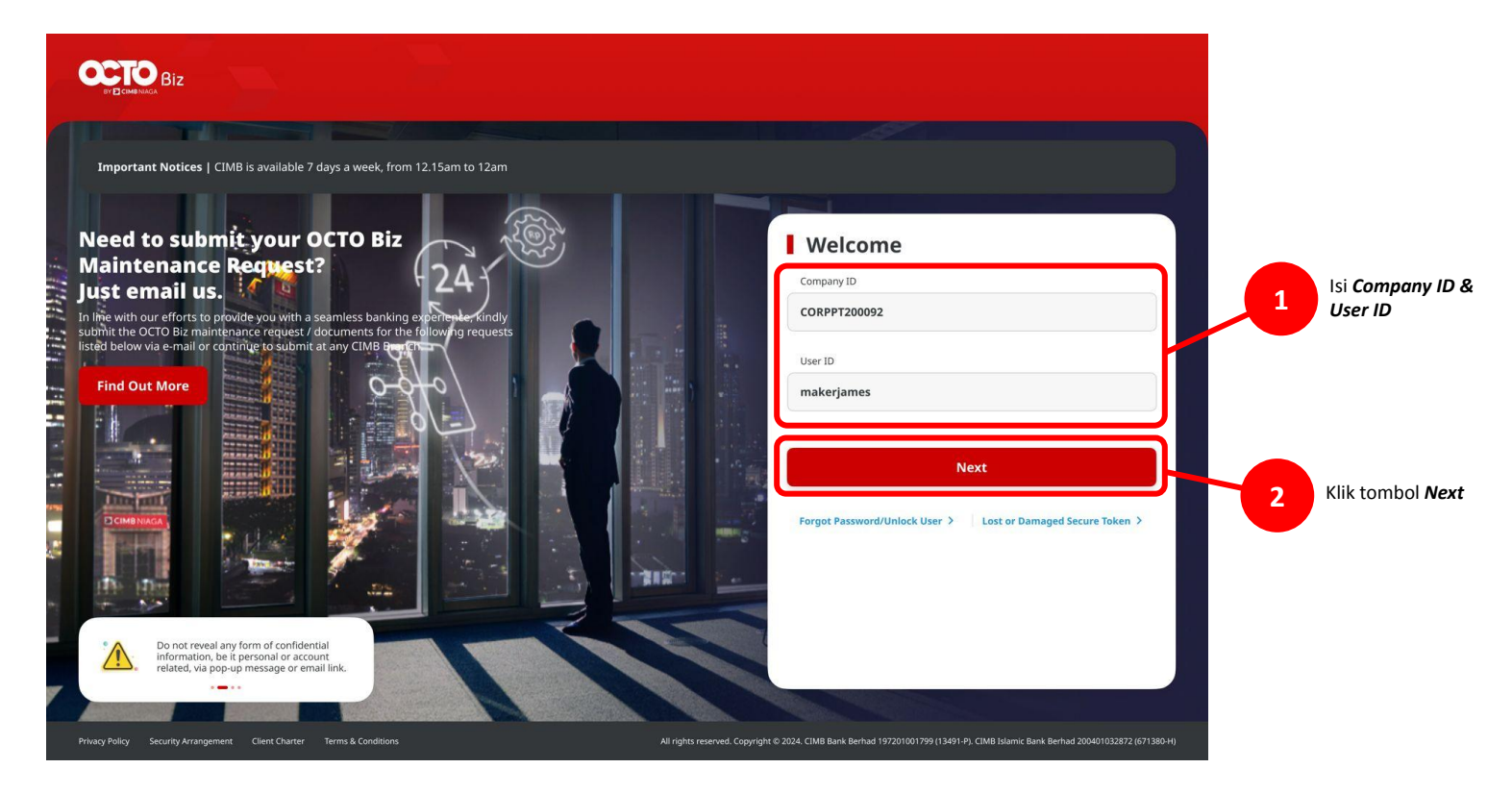

Menu : Pay & Transfer | Deskripsi: Fungsi ini adalah untuk menyimpan data transaksi sebelum dilakukan submission

Langkah 2. [1] [Maker] Isi Password > [2] Klik tombol Proceed

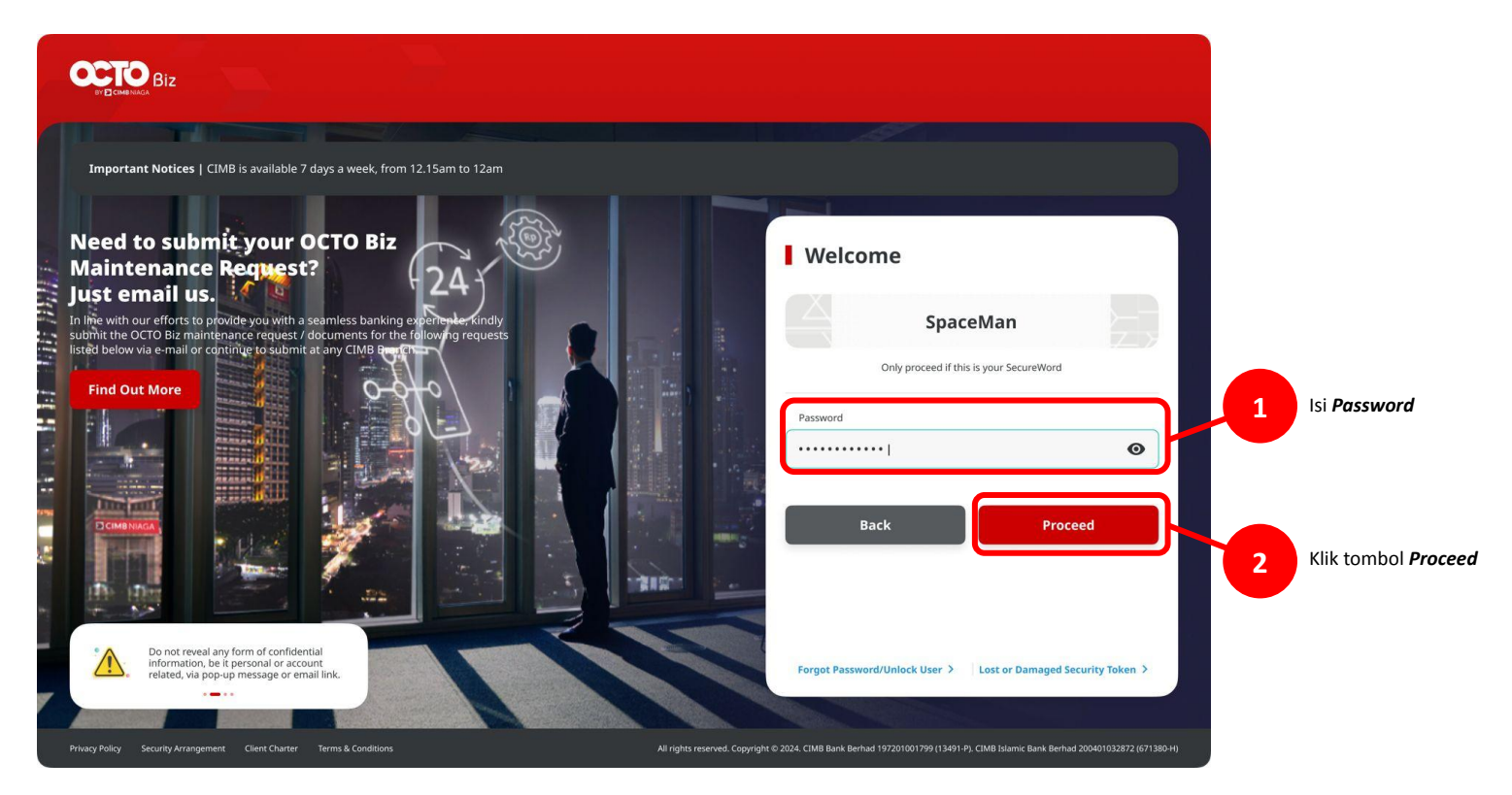

Langkah 3: [Maker] [1] Arahkan kursor pada Pay & Transfer > Klik Payment Mode yang diinginkan untuk mengarah pada halaman entri Payment

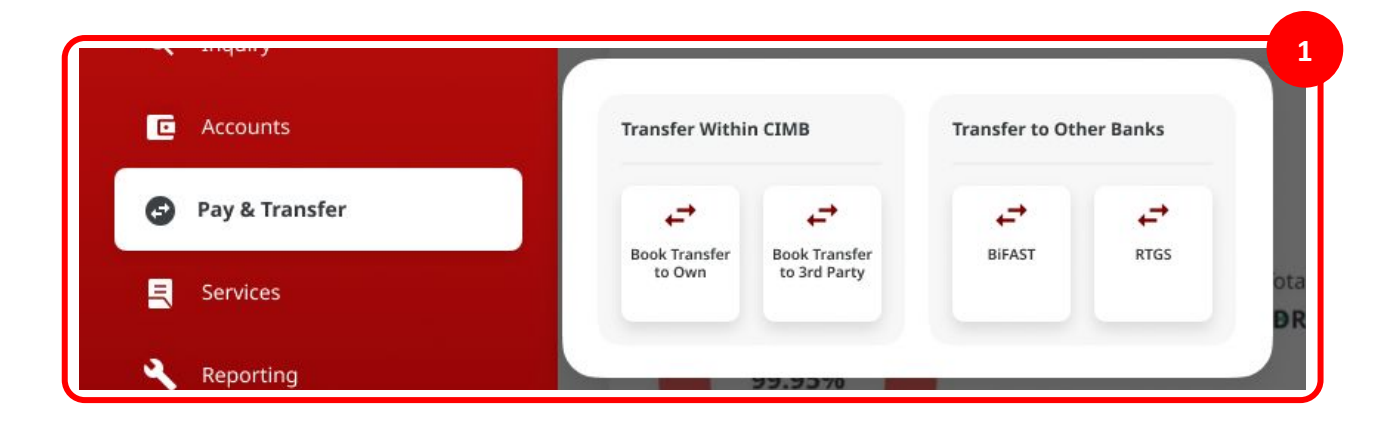

Langkah 4: [Maker] Pada Pay & Transfer bagian Data Entry, [1] Klik kolom 'Your Account' > [2] Pilih sumber akun yang diinginkan > [3] Klik Next

| Product Group  matcr Group *  Sender Details  Tour Annor *  Product *  Product *  Produc | ************************************** | in any<br>in any<br>in<br>any<br>in<br>any<br>in any<br>in any<br>in any<br>in any<br>in any<br>in any<br>in any<br>in any<br>in any<br>in any<br>in any<br>in any<br>in any<br>in any<br>in any<br>in any<br>in any<br>in any<br>in any<br>in any<br>in any<br>in any<br>in any<br>in any<br>in any<br>in<br>any<br>in any<br>in any<br>in any<br>in any<br>in any<br>in any<br>in any<br>in any<br>in any<br>in a                                                                                              | A Transfer Same                                                   | Account Name Account Name Accou | Account No.                                        | Acoust Balance<br>206 5.00              |
|----------------------------------------------------------------------------------------------------|----------------------------------------|----------------------------------------------------------------------------------------------------|-------------------------------------------------------------------|----------------------------------------------------------------------------------------------------|----------------------------------------------------|-----------------------------------------|
| Mach Claure *  Informe *  Sender Details  Track was *  Sender Details  Track was *  Promet Claury Details  Fixewer*  Fixed Claure *  Fixed Claure *  Fixed Cla | v                                      | into resp<br>⊂ trans<br>O Aren<br>into area<br>into area | ancial Mana<br>de Finance<br>vices<br>p & Support<br>o<br>Support | Account Name Account Name Account Name Account Name Account Name                                                                                                    | Account No.                                        | Accust Balance<br>108 8.00<br>108 8.00  |
| Enders Details True Ansame 14 Details True Ansame 14 Details True Ansame 14 Details True Ansame 14 Details True Details True Details Tr | ×                                      | ⊂ Trang<br>Q serv<br>⊖ Aran<br>₩ Hepp<br>¢ serve                                                                                                    | de Finance<br>vices<br>p. & Support<br>chigs<br>chigs<br>c        | Account Name ©<br>Nois In Stat Functions description Account<br>NoistRategy                                                                                                    | Avenuel No. 0<br>121231122213065<br>200303177403   | Account Balance                         |
| Sender Details Two knaws* Sender Details Two knaws* Sender Details Turbene Transfort 60 Den Account Antopyo Intel Turbene Transfort 60 Den Account Pereficiary Octable Turbene Turbene |                                        | de sen<br>⊖ Ann<br>© insy<br>¢ sens                                                                                                    | vices<br>nivistration<br>p & Support<br>C                         |                                                                                                    | Accessed No. 0<br>1222313122213465<br>202000317482 | Account Balance<br>108.8.00<br>108.8.00 |
| Sender Details           two knows*         Faguers table *           Select         Obesa Transfer & Own Account           Integration         Microsoft           Integration         Integration                                                                                                    | v)                                     | 😁 Anter<br>😡 Hesp<br>Sense                                                                                                    | nielistration<br>p & Support O<br>tings O                         |                                                                                                    | Access196. 0                                       | Account Balance                         |
| ther knows* Select   The select   The select | •                                      | БД нер<br>Ф Serie                                                                                                    | p & Support                                                       | NUER ID SIT FUNC LONIS DESCRIPTION ACCOUNT                                                                                                    | 122211122213454                                    | IDR 8.00                                |
| Select Q Debuse Transfer to Our Account<br>Marcour Debus Transfer to Our Account<br>11 Sep 2032 C Records Under Selection<br>Eccertificary Details<br>Noticest *                                                                                                    | v                                      | 🗢 Seen                                                                                                    |                                                                   | NULYNUPZERY                                                                                                    | 700000177400                                       | 10R 0.00                                |
| Beneficiary Details  Reserved  Account *                                                                                                    |                                        |                                                                                                    |                                                                   | NULYNUPZSJY                                                                                                    | 700005177400                                       | 1DR 0.00                                |
| 11 Sep 222   Recerring transfer  Beneficiary Details  Indexes*                                                                                                    |                                        |                                                                                                    | 0                                                                 |                                                                                                    |                                                    |                                         |
| Beneficiary Details                                                                                                    |                                        |                                                                                                    |                                                                   | INTEM WHIMU                                                                                                    | 703057606100                                       | IDR 1,883,342,330,088.76                |
| To Account *                                                                                                    |                                        | a ser                                                                                                    | rices O                                                           | GLACCT 01110                                                                                                    | 703089333800                                       | 10R 0.00                                |
| to account -                                                                                                    |                                        | 😝 Adm                                                                                                    |                                                                   | GL ACCT 2010                                                                                                    | 703185655500                                       | IDR 47.030,875.15                       |
| Select Q                                                                                                    |                                        | i Hela                                                                                                    | p & Support                                                       |                                                                                                    |                                                    |                                         |
|                                                                                                    |                                        | 🔅 Sect                                                                                                    | O                                                                 | GL ACCT 2DA                                                                                                    | 703191586400                                       | IDR 34,015,308.00                       |
| Transaction Details                                                                                                    |                                        |                                                                                                    | 0                                                                 | GLACCT 208                                                                                                    | 203191691600                                       | IDR 506,642,00                          |
| Transaction Currency * Amount *                                                                                                    |                                        |                                                                                                    | 0                                                                 | BANGUN PERSADA SEKALI                                                                                                    | 703196574000                                       | IDR 101,677,644.48                      |
| IDR - INDONESIA RU_ Y Enter                                                                                                    |                                        | 🕸 Secti                                                                                                    | tings O                                                           | IDR ACCT 01                                                                                                    | 760933613000                                       | 109 72,333,185.05                       |
| Other Details                                                                                                    |                                        |                                                                                                    | 0                                                                 | BANGUN PERSADA SEKALI                                                                                                    | 760937442500                                       | IDR 8,926,812,563,045.69                |
| Customer Reference No. 🌑 Other Payment Details 🕲                                                                                                    |                                        |                                                                                                    | 0                                                                 | GLACCT 01118                                                                                                    | 760940351100                                       | IDR 0.00                                |
| Enter Enter                                                                                                    |                                        |                                                                                                    | 0                                                                 | GLACCT 0111D                                                                                                    | 80000332501                                        | 1DR 8.00                                |
| Paymers Advice Simple Advice                                                                                                    |                                        | 🕅 Нер                                                                                                    | p & Support                                                       |                                                                                                    |                                                    |                                         |
|                                                                                                    |                                        | 🗘 Section                                                                                                    | ings O                                                            | GLACCT 310                                                                                                    | 800000332502                                       | IDR 0.00                                |
|                                                                                                    |                                        |                                                                                                    |                                                                   |                                                                                                    | < 1 of 2 >                                         |                                         |

Menu : Pay & Transfer | Deskripsi: Fungsi ini adalah untuk menyimpan data transaksi sebelum dilakukan submission

#### Langkah 5: [Maker] [1] Pilih value date

| Product Group                                                                                                    |                                 | Saved Templa                    |
|----------------------------------------------------------------------------------------------------|---------------------------------|---------------------------------|
| Product Group *                                                                                                    |                                 |                                 |
| InHouse Transfer                                                                                                    | ~                               |                                 |
|                                                                                                    |                                 |                                 |
| Sender Details                                                                                                    |                                 |                                 |
| Your Account *                                                                                                    |                                 | Payment Mode *                  |
| 1232313123213456-IDR NGB ID                                                                                                    | SIT FUNC LONG DESCRIPTION ACC Q | Inhouse Transfer to Own Account |
| Value Date * 🕤                                                                                                    |                                 | Bank Cherges: JDR 0.00          |
| 11 Sep 2023                                                                                                    | Ē                               | Recurring transfer              |
|                                                                                                    |                                 |                                 |
| Transaction Details                                                                                                    |                                 |                                 |
| Transaction Details                                                                                                    | Amount *                        |                                 |
| Transaction Details Transaction Currency * IDR - INDONESIA RU v                                                                                                    | Amount *<br>Enter               |                                 |
| Transaction Details Transaction Corrency * IDR - INDONESIA RU   Other Details                                                                                                    | Amount *<br>Enter               |                                 |
| Transaction Details Transaction Corrercy * DR - INDONESIA RU   Other Details Custamer Reference No.                                                                                                    | Amount *<br>Enter               | Other Payment Decisio           |
| Transaction Details<br>Transation Currery *<br>ID- INDONESIA RU ~<br>Other Details<br>Conteme Reference Its.<br>Enter                                                                                                    | Amount *<br>Enter               | Other Payment Decisit<br>Enter  |
| Transaction Details<br>Transation Currenge *<br>IDR - INDONESIA RU V<br>Other Details<br>Costomer Reference No.<br>Enter<br>Payment Adoles                                                                                                    | Amount *<br>Enter               | Other Paymert Decisits          |
| Transaction Details Instantion Currency * DR-INDONESIA RU_ > Other Details Customer Reference No.  Enter Paperent Advice Instantion Instantion | Anourt * Enter Simple Advice    | Other Payment Decisits          |

#### Langkah 6: [*Maker*] [1] Klik kolom 'To Account' > [2] Pilih Crediting Account yang diinginkan > [3] Klik Next

|                                                                                                 |                                 |   |        |                                    | To Account Li                          | isting                         |        |
|-------------------------------------------------------------------------------------------------|---------------------------------|---|--------|------------------------------------|----------------------------------------|--------------------------------|--------|
| roduct Group                                                                                    | Saved Templates                 |   |        |                                    |                                        |                                |        |
| Product Group *                                                                                 |                                 |   | Search | Account Name                       | Account No.                            | Account Name                   |        |
| InHouse Transfer                                                                                |                                 |   | _      |                                    |                                        | _                              |        |
|                                                                                                 |                                 |   |        |                                    |                                        |                                | Search |
|                                                                                                 |                                 |   |        | Account Name 🗘                     | Account No. 0                          | Account Balance                |        |
| ender Details                                                                                   |                                 |   | •      | DEALHUB CURRENT ACCT 14            | 13123123                               | 3DW 0.60                       | 2      |
| Your Account *                                                                                  | Payment Mode *                  |   |        |                                    | 200000 1 72400                         | 129.046                        |        |
| 1232313123213456-IDR NGB ID SIT FUNC LONG DESCRIPTION ACC $Q$                                   | Inhouse Transfer to Own Account |   |        | AUCHOPAGY                          | 100000177000                           | SUR COD                        |        |
| Value Date * 🕐                                                                                  | Bank Charges: 10R 0.00          | C |        | INTEM WAHYU                        | 703057606100                           | 104 1,883,242,330,088.76       |        |
| 11 Sep 2023                                                                                     | Recurring transfer              | c |        | GL ACCT 0111D                      | 703089333800                           | 308 0.60                       |        |
|                                                                                                 |                                 | c | )      | GL ACCT 2010                       | 703185655500                           | IDR 47,030,875.15              |        |
| eneficiary Details                                                                              | 1                               | C |        | GL ACCT 20A                        | 703191586400                           | 104 34,015,388.00              |        |
| To Account *                                                                                    |                                 | c | >      | GL ACCT 208                        | 203191691600                           | 108 506,642.00                 |        |
|                                                                                                 | J                               | c | )      | BANGUN PERSADA SEKALI              | 703196574000                           | IDR 101,677,644,48             |        |
| ransaction Details                                                                              |                                 | C | )      | WINDN LUKMAN FEBRUANTO             | 703196735600                           | 108.4,112,341.47               |        |
| Transaction Currency * Amount *                                                                 |                                 | C | )      | BANGUN PERSADA SEKALI              | 703197754700                           | 1014 1,140,157.00              |        |
| IDR - INDONESIA RU V Enter                                                                      |                                 | C |        | IDR ACCT 01                        | 760935613000                           | 108 72,333,185.05              |        |
|                                                                                                 |                                 | c | )      | BANGUN PERSADA SEKALI              | 760937442500                           | 104 8,926,912,563,065,69       |        |
|                                                                                                 |                                 | C |        | GL ACCT 01118                      | 760940351100                           | 108 0.00                       |        |
| ther Details                                                                                    |                                 |   |        |                                    |                                        |                                |        |
| tther Details<br>Customer Inference No:                                                         | Other Payment Details 🔮         | c |        | Industrial ACCT 123                | 800000318700                           | 108 43,279,877.36              |        |
| ther Details Custome Indexence Inc. Enter Paymons Advis                                         | Difter Payment Details  Enter   |   | )<br>) | Industrial ACCT 123<br>GL ACCT 200 | 800000318700                           | 10R 43,279,877.36              |        |
| ther Details<br>Calcianar Rufereze No.<br>Enter<br>Payman Advice<br>No. Advice<br>Simple Advice | Other Phyment Details  Enter    | c | )<br>) | Industral ACCT 123                 | 800000336700<br>800000335502<br>< 1 of | 104 43.275,977.26<br>2011 0.66 |        |

Langkah 7: [Maker] [1] Lengkapi kolom mandatory > [2] klik Save as Draft

| Product Group                               |   | Saved Templates                |
|---------------------------------------------|---|--------------------------------|
| Product Group *                             |   |                                |
| InHouse Transfer                            | ~ |                                |
| Sonder Details                              |   |                                |
|                                             |   |                                |
| Your Account * 703057606100-IDR INTEM WAHYU | Q | Payment Mode *                 |
|                                             |   | Bank Charger: 2019 455, 000.00 |
| Volue Date * 0                              |   |                                |
| 15 Sep 2023                                 |   | Kecurring transfer             |
|                                             |   |                                |
| Ronoficiary Dotalic                         |   | 1                              |
| beneficiary becans                          |   |                                |
| To Account *                                |   |                                |
| IDR GL ACCT 201D - 703185655500             | ۹ |                                |
|                                             |   |                                |
|                                             |   |                                |
| Transaction Details                         |   |                                |
| Transaction Currency * Amount *             |   |                                |
| IDR - INDONESIA RU > 450,000.00             |   |                                |
|                                             |   |                                |
|                                             |   |                                |
| Other Details                               |   |                                |
| Customer Reference No. 🕐                    |   | Other Payment Details          |
| RR                                          |   | OPD                            |
| Payment Advice                              |   |                                |
| No Advice Simple Advice                     |   |                                |
|                                             |   |                                |
|                                             |   |                                |

Langkah 8: [Maker] Sistem akan mengarahkan ke halaman acknowledgement ketika sudah berhasil disubmit

| Draft saved<br>© Reference No. : IIA230915000000075 ③ Submitted | 0n : 15 Sep 2023 | 182751 W8                       | -Qi             |
|-----------------------------------------------------------------|------------------|---------------------------------|-----------------|
| Product Group                                                   |                  |                                 | Saved Templates |
| Product Group *                                                 |                  |                                 |                 |
| InHouse Transfer                                                | *                |                                 |                 |
| Sender Details                                                  |                  |                                 |                 |
| Your Account *                                                  |                  | Payment Mode *                  |                 |
| 703057606100-IDR INTBM WAHYU                                    | ۹                | Inhouse Transfer to Own Account | ~               |
| Volue Date * 🜑                                                  |                  | Bank Charges: 708-450,000.00    |                 |
| 15 Sep 2023                                                     |                  | Recurring transfer              |                 |
| To Account *<br>IDR GL ACCT 201D - 703185655500                 | ٩                |                                 |                 |
| Transaction Details                                             |                  |                                 |                 |
| Transaction Currency * Amount *                                 |                  |                                 |                 |
| IDR - INDONESIA RU V 450,000.00                                 |                  |                                 |                 |
| Other Details                                                   |                  |                                 |                 |
| Customer Reference No. 0                                        |                  | Other Payment Details           |                 |
| RR                                                              |                  | OPD                             |                 |
| Payment Advice                                                  |                  |                                 |                 |
| No Advice Simple Adv                                            | lice             |                                 |                 |
|                                                                 |                  |                                 |                 |

- 1. Menyimpan transaksi dengan satu *Beneficiary*
- 2. Menyimpan transaksi dengan banyak Beneficiaries
- 3. Langkah yang dapat dilakukan pada transaksi yang telah di-Saved
  - Submit
  - Edit
  - Delete

Langkah 1: Login sebagai Maker, ke bagian data entry Pay & Transfer (Merujuk ke Save as Draft Langkah 1 – Langkah 3)

Langkah 2: [Maker] [1] Lengkapi seluruh kolom mandatory > [2] klik Add Another Transaction

| Product Group                                                        |                        |           |                                       | Saved Templates |
|----------------------------------------------------------------------|------------------------|-----------|---------------------------------------|-----------------|
| Product Group *                                                      |                        |           |                                       |                 |
| InHouse Transfer                                                     |                        | ~         |                                       |                 |
| Sender Details                                                       |                        |           |                                       | - [1            |
| Your Account *                                                       |                        |           | Payment Mode *                        |                 |
| 703057606100-IDR INTBM WAH                                           | mu                     | Q         | Inhouse Transfer to Own Account       | ~               |
| Value Date * 0                                                       |                        |           | Benil Charges: 308.450,000.00         |                 |
| 15 Sep 2023                                                          |                        |           | Recurring transfer                    |                 |
| Yansaction Details<br>Transaction Currency *<br>IDR - INDONESIA RU v | Amount *<br>450,000.00 |           |                                       |                 |
| Dther Details                                                        |                        |           |                                       |                 |
| Customer Reference No.                                               |                        |           | Other Payment Details                 |                 |
|                                                                      |                        |           |                                       |                 |
| Payment Advice<br>No Advice                                          | Simp                   | le Advice |                                       | J               |
|                                                                      |                        | 6         | Add Another Transaction Save as Draft | Next            |

Langkah 3: [Maker] Jika sudah sukses, sistem akan menampilkan halaman entri **Online Batch** > [1] Lengkapi details pada **second beneficiary** > [2] Klik **Add Another Transaction** 

| Product Group                                   |                   |         |                        |                  | Saved Terr       | plates  |
|-------------------------------------------------|-------------------|---------|------------------------|------------------|------------------|---------|
| Product Group *                                 |                   |         |                        |                  |                  |         |
| InHouse Transfer                                |                   | ~       |                        |                  |                  |         |
| Sender Details                                  |                   |         |                        |                  |                  |         |
| Your Account *                                  |                   |         | Payment Mode *         |                  |                  |         |
| 703057506100-IDR INTEM WARYU                    |                   | Q       | Inhouse Transfe        | r to Own Account |                  | ~       |
| Volue Date * 0                                  |                   |         | Bunil Charges: 1080-80 |                  |                  |         |
| 15 Sep 2023                                     |                   | ē       | Recurring trai         | nsfer            |                  |         |
| Value Date will be applied for all the assumes. |                   |         |                        |                  |                  |         |
|                                                 |                   |         |                        |                  |                  | 4       |
| Beneficiary Details                             |                   |         |                        |                  |                  |         |
| To Account *                                    |                   |         |                        |                  |                  | Y       |
| Select                                          |                   | Q,      |                        |                  |                  |         |
|                                                 |                   |         |                        |                  |                  |         |
|                                                 |                   |         |                        |                  |                  |         |
| Transaction Details                             |                   |         |                        |                  |                  |         |
| Transaction Currency* Amo                       | nt *              |         |                        |                  |                  |         |
| IDR - INDONESIA RU V Ente                       | r                 |         |                        |                  |                  |         |
|                                                 |                   |         |                        |                  |                  |         |
| Other Details                                   |                   |         |                        |                  |                  | п.      |
| Customer Reference No.                          |                   |         | Other Payment Deta     | ata <b>0</b>     |                  | - 1     |
| Enter                                           |                   |         | Enter                  |                  |                  |         |
| Payment Advice                                  |                   |         |                        |                  |                  |         |
| No Advice                                       | Simple Advice     |         |                        |                  |                  |         |
|                                                 |                   |         |                        |                  |                  |         |
|                                                 |                   |         |                        |                  |                  |         |
|                                                 |                   |         |                        |                  | Add Another tran | saction |
| 1 item(s)                                       |                   |         |                        |                  |                  |         |
|                                                 |                   | _       |                        |                  |                  | _       |
| Beneficiary Account No. 🗘                       | koeficiary Name 🗘 | Arroun  | ŧ 0                    | Bank Charges 💲   | Action           |         |
| 703385655588                                    | 3L ACCT 2010      | 10R 500 | 00.000                 | 10 R 0.00        | Delete           |         |
|                                                 |                   |         |                        |                  |                  |         |

Langkah 4: [Maker] Ulangi langkah sebelumnya hingga seluruh kolom terisi > [1] Klik Save as Draft

|                                                |                       |        |                       |                | Saved Template        |
|------------------------------------------------|-----------------------|--------|-----------------------|----------------|-----------------------|
| Product Group *                                |                       |        |                       |                |                       |
| InHouse Transfer                               |                       | ~      |                       |                |                       |
| Sender Details                                 |                       |        |                       |                |                       |
| Your Account *                                 |                       |        | Payment Mode *        |                |                       |
| 703057606100-0DR INTBM WARY                    | ru                    | Q,     | Inhouse Transfer t    | o Own Account  | ~                     |
| Notes Derect C                                 |                       |        | Soni Charger (DR 3.00 |                |                       |
| 15 Sep 2023                                    |                       | Ē      | Recurring trans       | ler            |                       |
| Value Date wit be applied for all the botches. |                       |        | L                     |                |                       |
| Beneficiary Details                            |                       |        |                       |                |                       |
| To Account *                                   |                       |        |                       |                |                       |
| Select                                         |                       | Q      |                       |                |                       |
|                                                |                       |        |                       |                |                       |
| Transaction Details                            |                       |        |                       |                |                       |
| Transaction Currency *                         | Arrowst *             |        |                       |                |                       |
| IDR - INDONESIA RU 🗸                           | Enter                 |        |                       |                |                       |
|                                                |                       |        |                       |                |                       |
| Other Details                                  |                       |        |                       |                |                       |
| Customer Reference No. 0                       |                       |        | Other Payment Details | 0              |                       |
| Enter                                          |                       |        | Enter                 |                |                       |
| Payment Advice                                 |                       |        |                       |                |                       |
| No Advice                                      | Simple Advice         |        |                       |                |                       |
|                                                |                       |        |                       |                |                       |
|                                                |                       |        |                       |                | Add Another Transacti |
| 2 item(s)                                      |                       |        |                       |                |                       |
| Beneficiary Account No. 🗘                      | Beneficiary Name 🗘    | hrrour | # C                   | Bank Charges 💲 | Action                |
|                                                | BANGUN PERSADA SEKALI | IDR 60 | 0,000.00              | 1DR 0.00       | Delete                |
| 203196524000                                   |                       |        |                       |                |                       |
| 78276627608           78216662568              | GLACCT 2010           | IDR 50 | 3,900.00              | 1DR 0.00       | Delete Edit           |

Langkah 5: [Maker] Jika save berhasil, sistem akan menampilkan pesan acknowledgement

| Draft saved<br>⊘ Reference No.: 01.230915    |                       |             |                         |                | -          |
|----------------------------------------------|-----------------------|-------------|-------------------------|----------------|------------|
| Product Group                                |                       |             |                         |                |            |
|                                              |                       |             |                         |                | _          |
| Product Group *                              |                       | ~           |                         |                |            |
|                                              |                       |             |                         |                |            |
| Sender Details                               |                       |             |                         |                |            |
| Your Account *                               |                       |             | Payment Made *          |                |            |
| 703057606100-3DR INTEM WA                    | umu                   | Q           | Inhouse Transfer        | to Own Account |            |
| Value Date * 🔿                               |                       |             | donk Charges (Bill 0-00 |                |            |
| 15 Sep 2023                                  |                       |             | Recurring tran          | nfer           |            |
| thise Date will be applied for eithe batches |                       |             |                         |                |            |
| Beneficiary Details                          |                       |             |                         |                |            |
| To become a                                  |                       |             |                         |                |            |
| Select                                       |                       | ٩           |                         |                |            |
| Transaction Details                          |                       |             |                         |                |            |
|                                              |                       |             |                         |                |            |
| IDR - INDONESIA RU.,                         | Enter                 |             |                         |                |            |
|                                              |                       |             |                         |                |            |
| Other Details                                |                       |             |                         |                |            |
| Custamer Reference No. 0                     |                       |             | Other Payment Deta      |                |            |
| Enter                                        |                       |             | Enter                   |                |            |
| Payment Advice                               |                       |             |                         |                |            |
| No Advice                                    | Simple Advice         |             |                         |                |            |
|                                              |                       |             |                         |                |            |
|                                              |                       |             |                         |                | Add Anothe |
| 2 item(s)                                    |                       |             |                         |                |            |
| Exceliciary Account No. (                    | Beneficiary Name 🗘    | Arreant 0   |                         | Bark Charges 🗘 | Action     |
|                                              | DANGUN PERSADA SDIALI | IDR 680,000 | .00                     | IDR 0.00       | Oelete     |
| 202106574080                                 |                       |             |                         |                | _          |
| 200106574000                                 | GL ACCT 2010          | IDR 500,000 | .00                     | IDR 0.06       | Oelete     |

- 1. Menyimpan transaksi dengan satu Beneficiary
- 2. Menyimpan transaksi dengan banyak *Beneficiaries*
- 3. Langkah yang dapat dilakukan pada transaksi yang telah *di-Saved* 
  - Submit
  - Edit
  - Delete

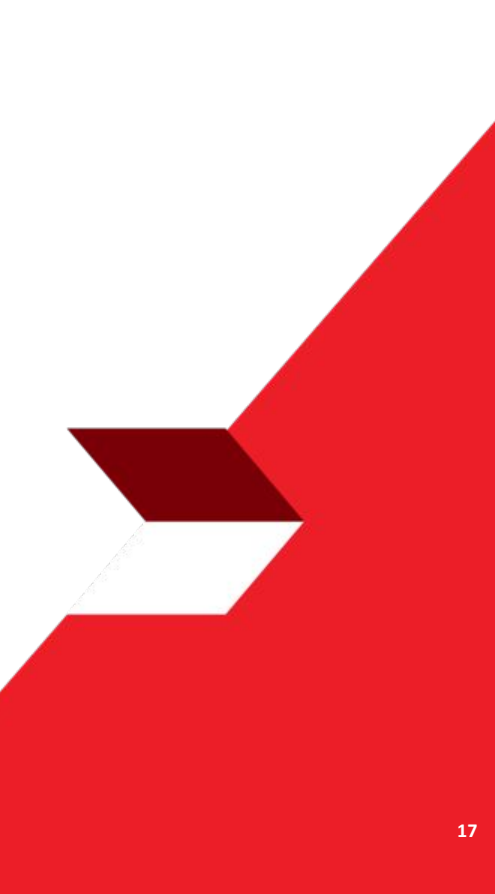

Menu : Pay & Transfer | Deskripsi: Fungsi ini adalah untuk menyimpan data transaksi sebelum dilakukan submission

Langkah 1. [1] [Maker] Mengakses halaman Login, login sebagai Maker dengan mengisi Company ID & User ID > [2] Klik tombol Next

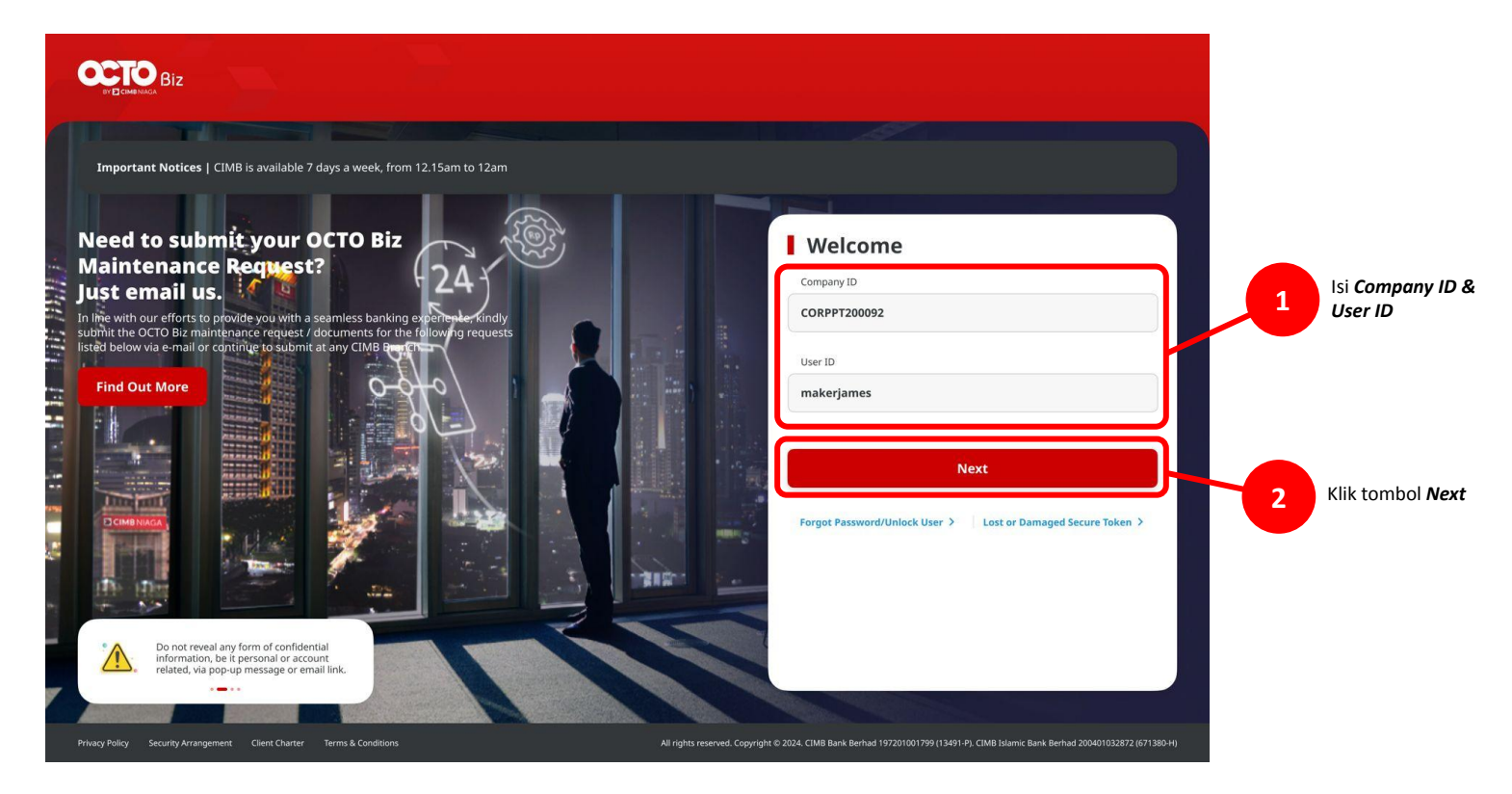

Menu : Pay & Transfer | Deskripsi: Fungsi ini adalah untuk menyimpan data transaksi sebelum dilakukan submission

#### Langkah 2. [1] [Maker] Isi Password > [2] Klik tombol Proceed

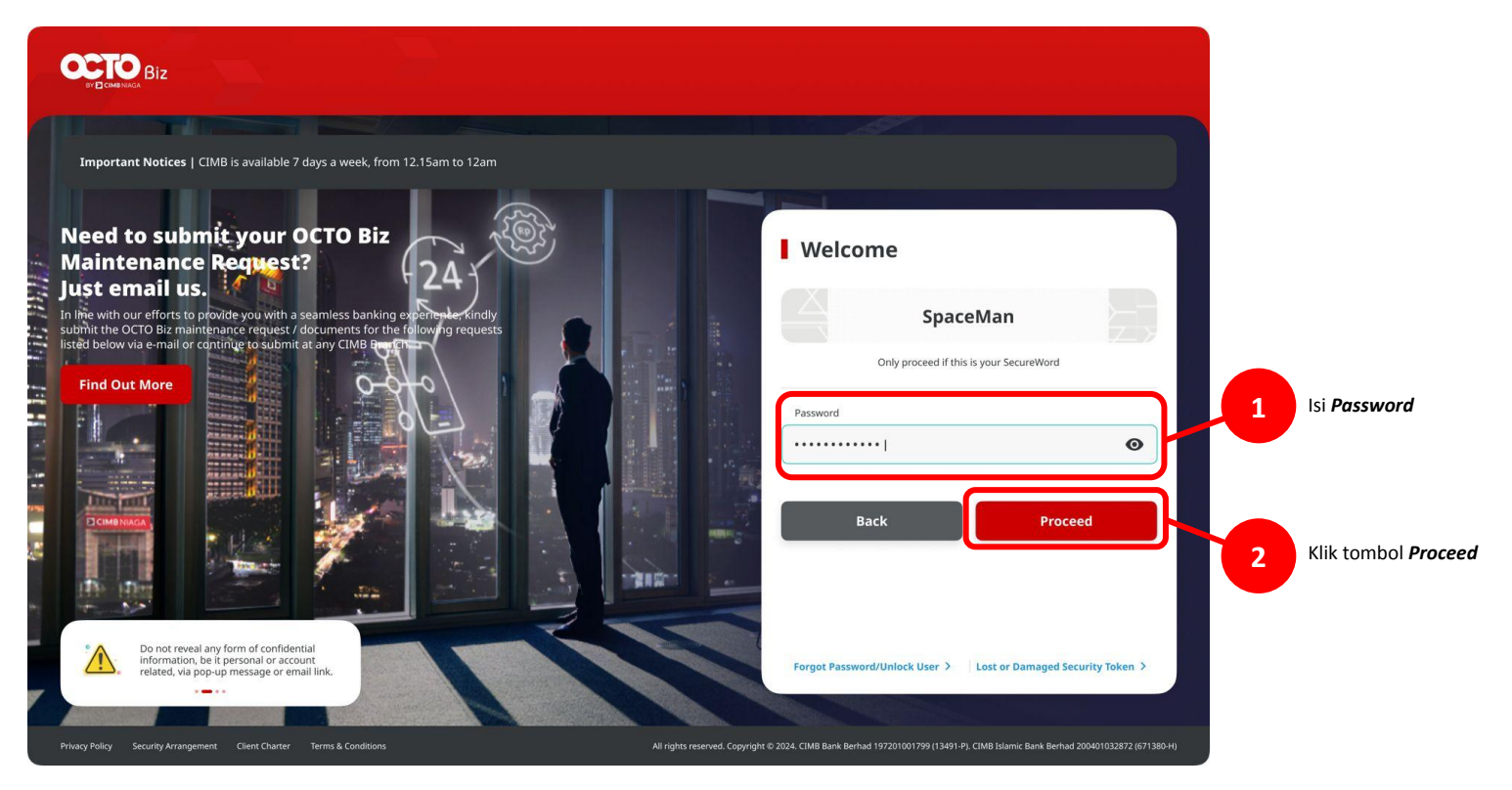

Menu : Pay & Transfer | Deskripsi: Fungsi ini adalah untuk menyimpan data transaksi sebelum dilakukan submission

#### Langkah 3: [1] Arahkan kursor pada Menu: Inquiry > Klik *Task List*

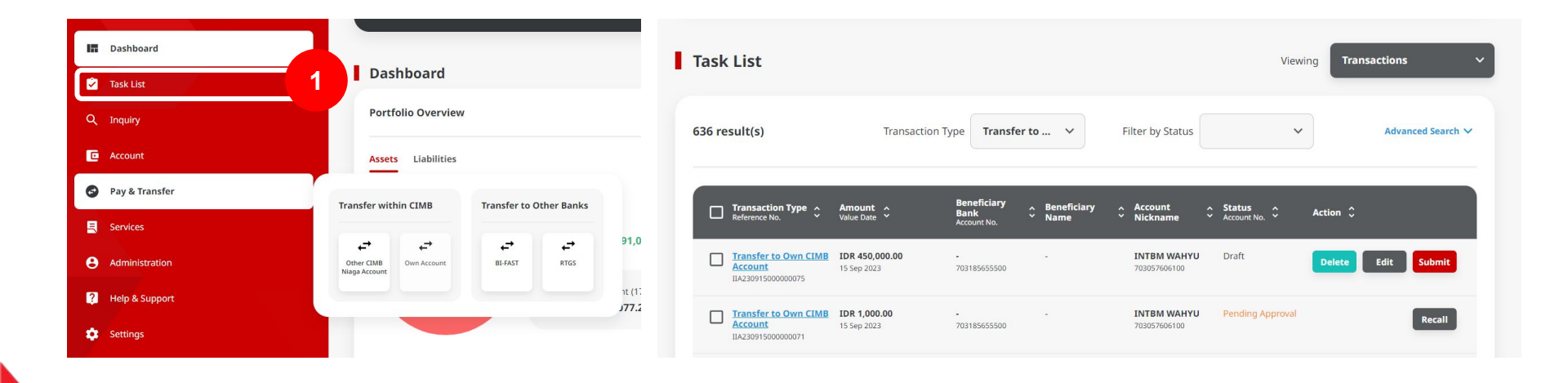

#### Langkah 4: [Maker] [1] Check saved transaction dan Klik task's hyperlink untuk menavigasi ke halaman Task Detail

| Task    | List                                                 |                          |                                    |                         |                             | Viewing          | Transactions       |
|---------|------------------------------------------------------|--------------------------|------------------------------------|-------------------------|-----------------------------|------------------|--------------------|
| 636 re: | sult(s)                                              | Transaction T            | ype Transfe                        | r to 🗸                  | Filter by Status            | ~                | Advanced Search 🗸  |
|         | Transaction Type A<br>Reference No.                  | Amount A<br>Value Date Y | Beneficiary<br>Bank<br>Account No. | ∧ Beneficiary<br>≚ Name | Account Account Nickname    | Status A         | ction \$           |
|         | Transfer to Own CIMB<br>Account<br>IIA23091500000075 | DR 450,000.00            | -<br>703185655500                  | -                       | INTBM WAHYU<br>703057606100 | Draft            | Delete Edit Submit |
|         | Transfer to Own Cl<br>Account<br>IIA230915000000071  | 1                        | -<br>703185655500                  |                         | INTBM WAHYU<br>703057606100 | Pending Approval | Recall             |

| Task List > Details                                                  |                                                 |                           |
|----------------------------------------------------------------------|-------------------------------------------------|---------------------------|
| Transaction Status : Draft                                           |                                                 |                           |
| Creation Date<br>2023-09-15 18:27:51 WIB                             | Reference No.<br>IIA23091500000                 | 0075                      |
| Product Group                                                        |                                                 |                           |
| Product Group<br>InHouse Transfer                                    |                                                 |                           |
| Sender Details                                                       |                                                 |                           |
| Your Account<br>IDR INTBM WAHYU - 703057606100                       | Payment Mode<br>Inhouse Transfer to Own Account | Value Dute<br>15 Sep 2023 |
| Beneficiary Details                                                  |                                                 |                           |
| To Account<br>IDR GL ACCT 201D-703185655500                          |                                                 |                           |
| Transaction Details                                                  |                                                 |                           |
| Transaction Currency Amount<br>IDR - INDONESIAN 450,000.00<br>RUPIAH | Bank Charges<br>IDR 0.00                        |                           |
| Other Details                                                        |                                                 |                           |
| Customer Reference No.<br>RR                                         | Other Payment Details<br>OPD                    |                           |
| User Activities                                                      |                                                 |                           |
| User Ac                                                              | ctivities E                                     | Date / Time Remark        |
| MAKER7 Sa                                                            | ve 1                                            | 5 Sep 2023 18:27:51 WIB   |
| Back                                                                 |                                                 | Delete Edit Submit        |

Menu : Pay & Transfer | Deskripsi: Fungsi ini adalah untuk menyimpan data transaksi sebelum dilakukan submission

Langkah 5: [Maker] [1] Klik Submit > [2] klik Yes pada pop-up box

| sk List > Details                   |                                    |                     |        |                        |                      |                        |
|-------------------------------------|------------------------------------|---------------------|--------|------------------------|----------------------|------------------------|
| action Status : Draft               |                                    |                     |        |                        |                      |                        |
| ation Date<br>23-09-15 18:27:51 WIB | Reference No.<br>IIA23091500000075 | 3                   |        |                        |                      |                        |
|                                     |                                    |                     |        |                        |                      |                        |
| oduct Group                         |                                    |                     |        | IDR - INDONESIAN       | 450,000.00           | IDR 0.00               |
| duct Group<br>House Transfer        |                                    |                     |        | KOFIAN                 |                      |                        |
| Details                             |                                    |                     |        | Other Data IIa         |                      |                        |
|                                     | Descent Made                       | Miles Pate          |        | Other Details          |                      |                        |
| R INTBM WAHYU - 703057606100        | Inhouse Transfer to Own Account    | 15 Sep 2023         |        | Customer Deference No. |                      | Ν.                     |
|                                     |                                    |                     |        | RR                     |                      |                        |
| neficiary Details                   |                                    |                     |        |                        |                      |                        |
| Account                             |                                    |                     |        |                        |                      |                        |
| GL ACCI 2010-703185655500           |                                    |                     |        | User Activities        | Sub                  | mit                    |
| ansaction Details                   |                                    |                     |        |                        | Are you sure you wan | t to submit this item? |
| nsaction Currency Amount            | Bank Charges                       |                     |        |                        | No                   | Var                    |
| R - INDONESIAN 450,000.00<br>PIAH   | IDR 0.00                           |                     |        | User                   |                      | 165                    |
|                                     |                                    |                     |        | MAKER7                 | 58                   | ve                     |
| her Details                         |                                    |                     |        |                        |                      |                        |
| zomer Reference No.                 | Other Payment Details<br>OPD       |                     |        |                        |                      |                        |
|                                     |                                    |                     |        |                        |                      |                        |
| er Activities                       |                                    |                     |        |                        |                      |                        |
| Liser                               | Activities Date                    | /Time Red           | emark  |                        |                      |                        |
| MAKER7                              | Save 15 Sep                        | a 2023 18:27:51 WIB |        |                        |                      |                        |
|                                     |                                    |                     | 1      |                        |                      |                        |
| ack                                 | Delet                              | Edit                | Submit |                        |                      |                        |

Langkah 6: [Maker] Pada submission yang , sistem akan mengarah pada halaman acknowledgement

|                                                                                                    | al                                           |                           |
|----------------------------------------------------------------------------------------------------|----------------------------------------------|---------------------------|
|                                                                                                    |                                              |                           |
| Product Group                                                                                                    |                                              |                           |
| Product Group<br>InHouse Transfer                                                                                                    |                                              |                           |
| Sender Details                                                                                                    |                                              |                           |
| Your Account<br>IDR INTBM WAHYU - 703057606100                                                                                                  | Payment Mode Inhouse Transfer to Own Account | Value Date<br>15 Sep 2023 |
| To Account                                                                                                    |                                              |                           |
| IDR GL ACCT 201D-703185655500                                                                                                    |                                              |                           |
| IDR GL ACCT 201D-703185655500                                                                                                    |                                              |                           |
| IDR GL ACCT 2010-703185655500 Transaction Details Transaction Currency Amount Transaction Currency 450,000,00 RVPIAH                            | Bank Charges<br>IDR 8.00                     |                           |
| DR GLACCT 2010-703183653500<br>Transaction Details<br>Transaction Clampo<br>Driver Transaction Advances<br>University Advances<br>Other Details | Bark Charges<br>I DR 6.00                    |                           |

Catatan:Lihat Panduan Pengguna masing-masing Mode Pembayaran/Proses Persetujuan untuk detail lebih lanjut mengenai alur persetujuan.

- 1. Menyimpan transaksi dengan satu Beneficiary
- 2. Menyimpan transaksi dengan banyak *Beneficiaries*
- 3. Langkah yang dapat dilakukan pada transaksi yang telah *di-Saved* 
  - Submit
  - Edit
  - Delete

Langkah 1: Login to CFO sebagai Maker, navigasi ke halaman Task Details bagian Saved Transaction (Merujuk ke Save as Draft Langkah 1 – Langkah 3)

Langkah 2: [Maker] [1] Pada halaman Task Details, Klik Edit

| Transaction Status :                               | Draft                |                                                 |                           |   |
|----------------------------------------------------|----------------------|-------------------------------------------------|---------------------------|---|
| Creation Date<br>2023-09-15 18:27:51 WI            | 1                    | Reference No<br>IIA2300150                      |                           |   |
| Product Group                                      |                      |                                                 |                           |   |
| Product Group<br>InHouse Transfer                  |                      |                                                 |                           |   |
| Sender Details                                     |                      |                                                 |                           |   |
| Your Account<br>IDR INTBM WAHYU - 70               | 3057606100           | Payment Wode<br>Inhouse Transfer to Own Account | Value Date<br>15 Sep 2023 |   |
| Beneficiary Details                                |                      |                                                 |                           |   |
| To Account<br>IDR GL ACCT 201D-7031                | 85655500             |                                                 |                           |   |
| Transaction Details                                |                      |                                                 |                           |   |
| Transaction Currency<br>IDR - INDONESIAN<br>RUPIAH | Amount<br>450,000.00 | Bank Charges<br>IDR 0.00                        |                           |   |
| Other Details                                      |                      |                                                 |                           |   |
| Customer Reference No.<br>RR                       |                      | Other Poyment Details<br>OPD                    |                           |   |
| User Activities                                    |                      |                                                 |                           |   |
| User                                               |                      | Activities                                      | Date / Time               |   |
| MAKER7                                             |                      | Save                                            | 15 Sep 2023 18:27:51 WIB  | 1 |
|                                                    |                      |                                                 |                           |   |

Langkah 3: [Maker] Sistem akan menampilkan halaman Data Entry, seluruh kolom akan menyesuaikan sesuai halaman Task List Details, [1] Edit field jika dibutuhkan

| Product Group                   |     |                                 | Saved Templat |
|---------------------------------|-----|---------------------------------|---------------|
| Product Group *                 |     |                                 |               |
| InHouse Transfer                | ~   |                                 |               |
|                                 |     |                                 |               |
| Sender Details                  |     |                                 |               |
| Your Account *                  |     | Payment Mode *                  |               |
| 703057606100-IDR INTEM WAHYU    | ۹   | Inhouse Transfer to Own Account |               |
| Value Date * 🜒                  |     | Bonk Charges: 308-450000.00     |               |
| 15 Sep 2023                     | Ē   | Recurring transfer              |               |
| Beneficiary Details             |     |                                 |               |
| To Account *                    |     |                                 |               |
| IDR GL ACCT 201D - 703185655500 | ۹   |                                 |               |
| Transaction Details             |     |                                 |               |
| Transaction Currency * Amount * |     |                                 |               |
| IDR - INDONESIA RU V 450,000.00 |     |                                 |               |
| Other Details                   |     |                                 |               |
| Customer Reference No.          |     | Other Payment Details           |               |
| RR                              |     | OPD                             |               |
| Payment Advice                  |     |                                 |               |
| No Advice Simple Advi           | ice |                                 |               |
|                                 |     |                                 |               |

Langkah 4a: [Maker] [1] Untuk menyimpan transaksi kembali, klik Save as Draft

| Product Group                                                                                                    |               | Saved Templates                |
|----------------------------------------------------------------------------------------------------|---------------|--------------------------------|
| Product Group *                                                                                                    |               |                                |
| InHouse Transfer                                                                                                    | ~             |                                |
| Sender Details                                                                                                    |               |                                |
|                                                                                                    |               |                                |
| Your Account *                                                                                                    | 0             | Payment Mode *                 |
| 70303700010010K11410M WARTO                                                                                                    | ~             | Bank Charges: IDR 450000.00    |
| Value Date * 0                                                                                                    | Ē             | Recursion transfer             |
|                                                                                                    | 5             |                                |
|                                                                                                    |               |                                |
| Transaction Details                                                                                                    |               |                                |
| Transaction Details                                                                                                    |               |                                |
| Transaction Details Transaction Currency * Amount * IDR - INDONESIA RU v 450,000.00                                                                           |               |                                |
| Transaction Details           Transaction Curreng *         Annuart *           IDR - INDONESIA RU_          450,000,000           Other Details              |               |                                |
| Transaction Details           Transaction Currency *         Ansure *           IDR - INDONESIA RU                                                            |               | Other Agreent Details          |
| Transaction Details Transaction Curreny * Annuet * TRR -INEONESIA RU                                                                                          |               | Other Payment Details.         |
| Transaction Details<br>Transaction Corrency * Annuer *<br>IDR - INDONESIA RU V 450.000.00<br>Other Details<br>Coatoner Informer No. ©<br>RR<br>Payment Advice | Simple Advice | Other Payment Details 🕒<br>OPD |
| Transaction Details       Transaction Curreny *     Annuet *       IDR - INEONESIA RU                                                                         | Simple Advice | Other Payment Oscali. •<br>OPD |

Langkah 4b: [*Maker*] [1] Untuk menyimpan perubahan klik *Next* > [2] klik **Submit** 

| Product Group                   | Save                              | d Templates               |            |                                 |        |
|---------------------------------|-----------------------------------|---------------------------|------------|---------------------------------|--------|
| Product Group *                 |                                   | Product Group             |            |                                 |        |
| InHouse Transfer                | ×                                 |                           |            |                                 |        |
|                                 |                                   | InHouse Transfer          |            |                                 |        |
| Sender Details                  |                                   |                           |            |                                 |        |
|                                 |                                   | Sender Details            |            |                                 |        |
| 703057606100-IDR INTBM WAHYU    | Q Inhouse Transfer to Own Account | Your Account              |            | Payment Mode                    |        |
|                                 | dank Charger: IDR 450000.00       | IDR INTBM WAHYU - 703057  | 606100     | Inhouse Transfer to Own Account |        |
| 15 Sep 2023                     | Recurring transfer                | Value Date<br>11 Sep 2023 |            |                                 |        |
|                                 |                                   |                           |            |                                 |        |
| Beneficiary Details             |                                   | Beneficiary Details       |            |                                 |        |
| To Account *                    |                                   | To Arrount                |            |                                 |        |
| IDR GL ACCT 201D - 703185655500 | ٩                                 | IDR GL ACCT 201D-70318565 | 5500       |                                 |        |
|                                 |                                   |                           |            |                                 |        |
| Transaction Details             |                                   | Transaction Details       |            |                                 |        |
| Transaction Currency * Amount * |                                   | Transaction Currency      | Amount     | Bank Charges                    |        |
| IDR - INDONESIA RU V 450,000.00 |                                   | IDR - INDONESIAN RUPIAH   | 450,000.00 | IDR 0.00                        |        |
|                                 |                                   | Other Details             |            |                                 |        |
| Other Details                   |                                   |                           |            |                                 |        |
|                                 |                                   | Customer Reference No.    |            | Other Payment Details<br>OPD    |        |
| RR                              | Other Payment Decars              |                           |            |                                 |        |
| Payment Advice                  |                                   | Back                      |            |                                 | Submit |
| No Advice Simple Advice         |                                   |                           |            |                                 |        |
|                                 |                                   |                           |            |                                 |        |

Langkah 4b (Lanjutan): System akan mengarah pada halaman acknowledgement

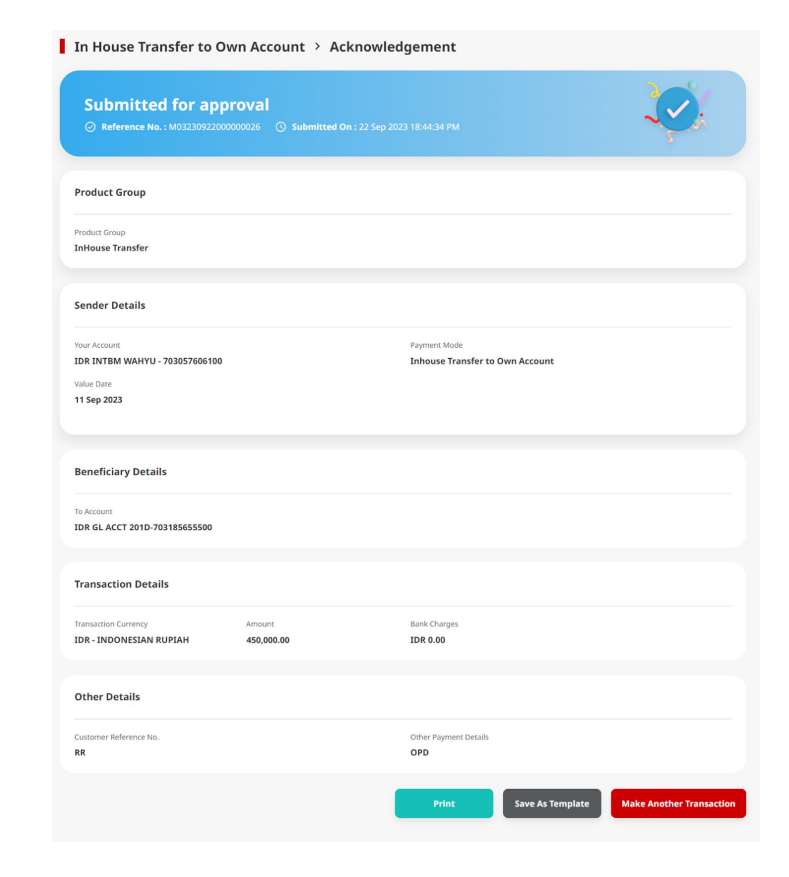

- 1. Menyimpan transaksi dengan satu *Beneficiary*
- 2. Menyimpan transaksi dengan banyak Beneficiaries
- 3. Langkah yang dapat dilakukan pada transaksi yang telah *di-Saved* 
  - Submit
  - Edit
  - Delete

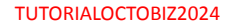

Langkah 1: Login to CFO sebagai Maker, navigasi ke halaman Task Details bagian Saved Transaction (Merujuk ke Save as Draft Langkah 1 – Langkah 3)

Langkah 2: [Maker] [1] Pada halaman Task Details, Klik Delete > [2] klik Yes pada pop-up box

| Name   Name   Name   Name   Name   Sector bank   Name   Name   Nam                                                                                                    | ansaction Status : Draft                        |                                     |                      |                                           |                   |
|----------------------------------------------------------------------------------------------------|-------------------------------------------------|-------------------------------------|----------------------|-------------------------------------------|-------------------|
| Abstraction   Break results   Stare results   Break results   Break results   <                                                                                                    | eation Date<br>Nov 2023 12:16:41 WIB            | Reference No.<br>IIA231121000000030 |                      |                                           |                   |
| ntarding<br>Tarding and the classic section of the classic section of                                                                                                    | oduct Group                                     |                                     |                      |                                           |                   |
| Sender Details   Warder Details   Warder Details   Warder Details   Warder Details   Warder Details   Warder Details   Warder Details   Warder Details   Warder Details   Warder Details   Warder Details   Warder Details   Warder Details   Warder Details   Warder Details   Warder Details   Warder Details   Aver Details   Warder Details   Aver Details   Warder Details   Aver Details Aver Details Aver Details Aver Details Aver Details Aver Details Aver Details Aver Det                                                                                                    | aduct Group<br>ansfer within CIMB               |                                     |                      |                                           |                   |
| Avade Payment Mail   Bit ANJANANDO DETARTIO - 79205706100 In thoses Transfers   Bit ANJANANDO DETARTIO - 79205706100 In thoses Transfers   Bit ANJANANDO DETARTIO - 79205706100 In thoses Transfers   Bit ANJANANDO DETARTIO - 79205706100 In thoses Transfers   Bit ANJANANDO DETARTIO - 79205706100 In thoses Transfers   Bit ANJANANDO DETARTIO - 79205706100 In thoses Transfers                                                                                                    | nder Details                                    |                                     | Sender Details       |                                           |                   |
| IDE ANJAR ASMORK   IN WA 2023     Renficiary Details     Maxman     Maxman                                                                                                    | ur Account                                      | Payment Mode                        | Your Account         |                                           | Payment Mode      |
| In Normal     Beneficiary Details   In Support pryport Usign of Sciences     Transaction Details     Other Primet Back   Other Primet Back   Coher Primet Back   Coher Primet Back   Coher Primet Back   Coher Primet Back   Coher Primet Back   Coher Primet Back   Coher Primet Back   Coher Primet Back   Coher Primet Back   Coher Primet Back   Coher Primet Back     Coher Primet Back                                                                                                    | lue Date                                        |                                     | IDR ANJAR ASMORC     |                                           | In House Transfer |
| Beneficiary Details   Intraction Details   Details   Details   Differ Details   Differ Details   Differ Details   Differ Details   Differ Details   Differ Details   Differ Details   Differ Details   Differ Details   Differ Details   Differ Details   Differ Details   Differ Details                                                                                                    | 1009 2023                                       |                                     | Value Date           | •                                         |                   |
| harder<br>ter Jurger yer you vuge you source you want to delete this item?<br>Transaction Details<br>thread to the present black<br>the result of the present black<br>the result of the present black<br>the resu | eneficiary Details                              |                                     |                      |                                           |                   |
| List μurgery per you tuge you course, you source source and the performance of the performance of the perf                                                                                                    | Account                                         |                                     |                      |                                           |                   |
| Transaction Details   Other Details   Other Details   User Activities     Differ Details     Transaction Details     Transaction Details     User Activities     Differ Details     Transaction Details     Differ Details     Differ Activities     Differ Details     Transaction Details     Transaction Currency     Amount     Bank Charges   IDR - INDONESIA     100,000.00     IDR - INDONESIA     Transaction Currency     Amount     Bank Charges                                                                                                    | R JLUPJOLY JPPYJON UUJOJ YOSZOWLYJ-800035032200 |                                     | Ponoficiany Data     | Delete                                    |                   |
| Transaction Currency Amount Bank Charges<br>User Activities User Activities Determined and the second second                                                                                                    | ansaction Details                               |                                     | beneficiary beta     | Are you sure you want to delete this iter | 772               |
| IDE IN DOMESTA 100,000.00 IDE 0.00<br>Other Details<br>                                                                                                    | insaction Currency Amount Bank Charges          |                                     | To Account           |                                           |                   |
| Other Details Contern Information Contern Information Contern Information Contern Information Contern Information Conternation Conternatio Conternation Conternation Conternation Conternation Conternat                                                                                                    | R - INDONESIA 100,000.00 IDR 0.00<br>IPIAH      |                                     | IDR JLUPJOLY JPPYJ   | No Yes                                    | 2                 |
| Uter Activities Cote Proversion Cote Proversion Cote Proversio                                                                                                    |                                                 |                                     |                      |                                           |                   |
| User Activities Ober Zeiner Sauk Transaction De Carlins Transaction De Carlins Transaction De Carlins Transaction Currency Amount Bank Charges IDR - INDONESIA 100,000.00 IDR 0.00                                                                                                    | ther Details                                    |                                     | Transaction Details  |                                           |                   |
| User Activities Transaction Currency Amount Bank Charges                                                                                                    | storner Reference No.                           | Other Payment Details               |                      |                                           |                   |
| IDR - INDONESIA 100,000.00 IDR 0.00                                                                                                    |                                                 |                                     | Transaction Currency | Amount Bank Charges                       |                   |
|                                                                                                    | ser Activities                                  |                                     | IDR - INDONESIA      | 100,000.00 IDR 0.00                       |                   |
|                                                                                                    | EARTHMAKER2 Sove                                | 21 Nov                              |                      |                                           |                   |

Back

Langkah 3: System akan mengarah pada halaman acknowledgement

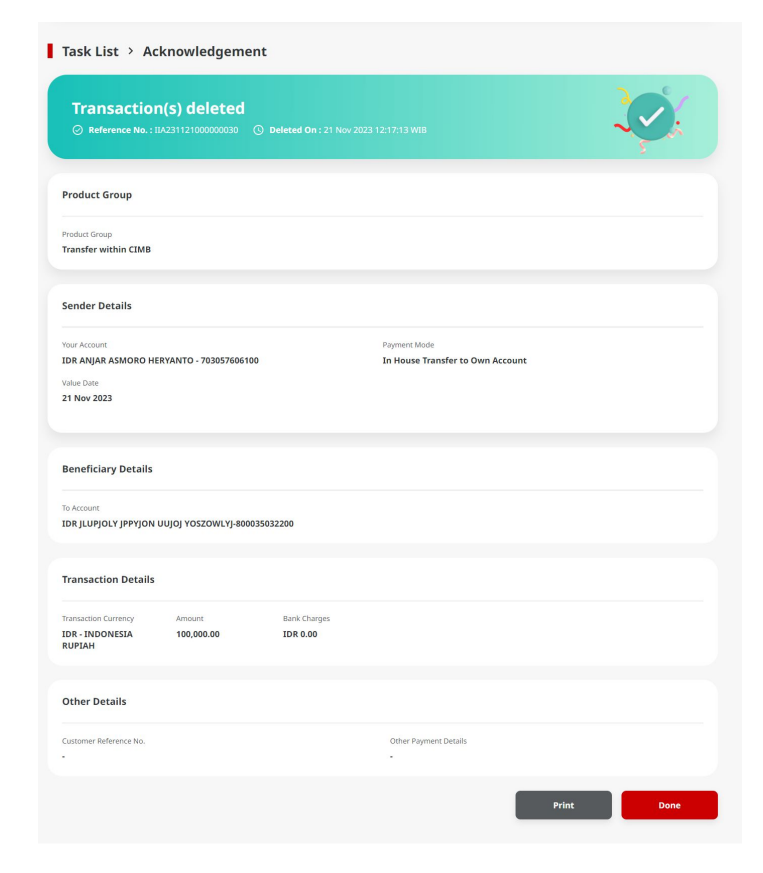

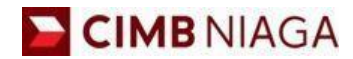

# Transfer to Own Account Mobile Version

LIVE

**EPICC** 

LIFE

AN

**TUTORIALOCTOBIZ2024** 

**KEJAR MIMPI** 

Langkah 1: [1] Login sebagai Maker > [2] Klik Tombol Password Login > [3] Masukan Password > [4] Klik Tombol Proceed

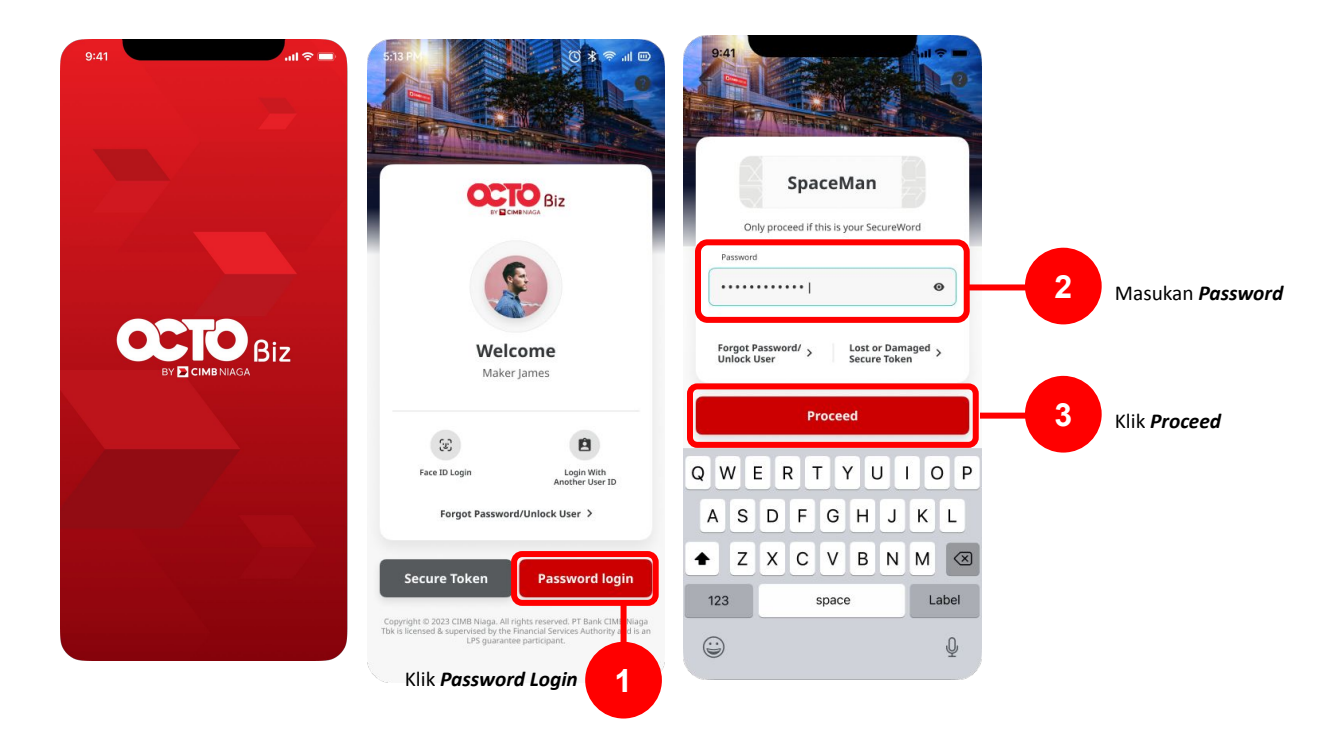

Menu : Homepage > In-House transfer | Deskripsi: Fungsi ini adalah untuk menyimpan data transaksi sebelum dilakukan submission

Langkah 2: [Maker] [1] Klik Domestic Transfer

Langkah 3: [Maker] [2] Lengkapi From Account dan Transaction Type

Langkah 4: [Maker][3] Pilih New Transfer pada Transfer To section

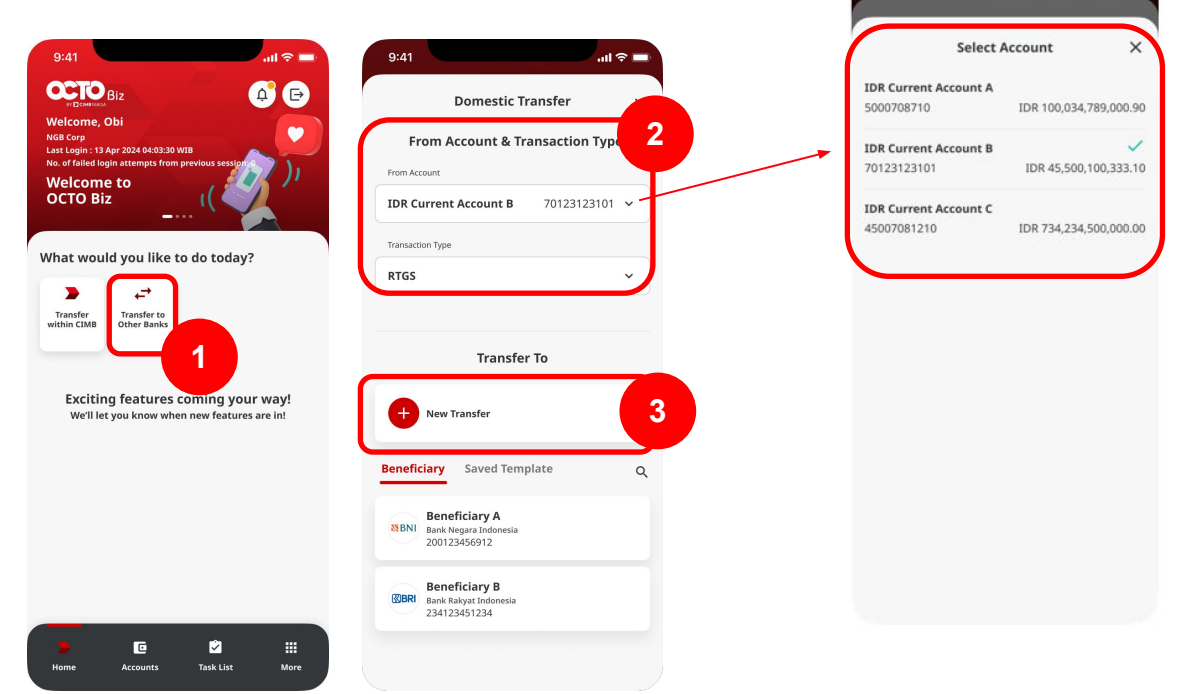

TUTORIALOCTOBIZ2024

.ul 🕆 🗖

9:41

Langkah 5: [Maker] [1] Lengkapi Beneficiary details [halaman ini akan tampil ketika user Klik New Transfer] > [2] klik Next

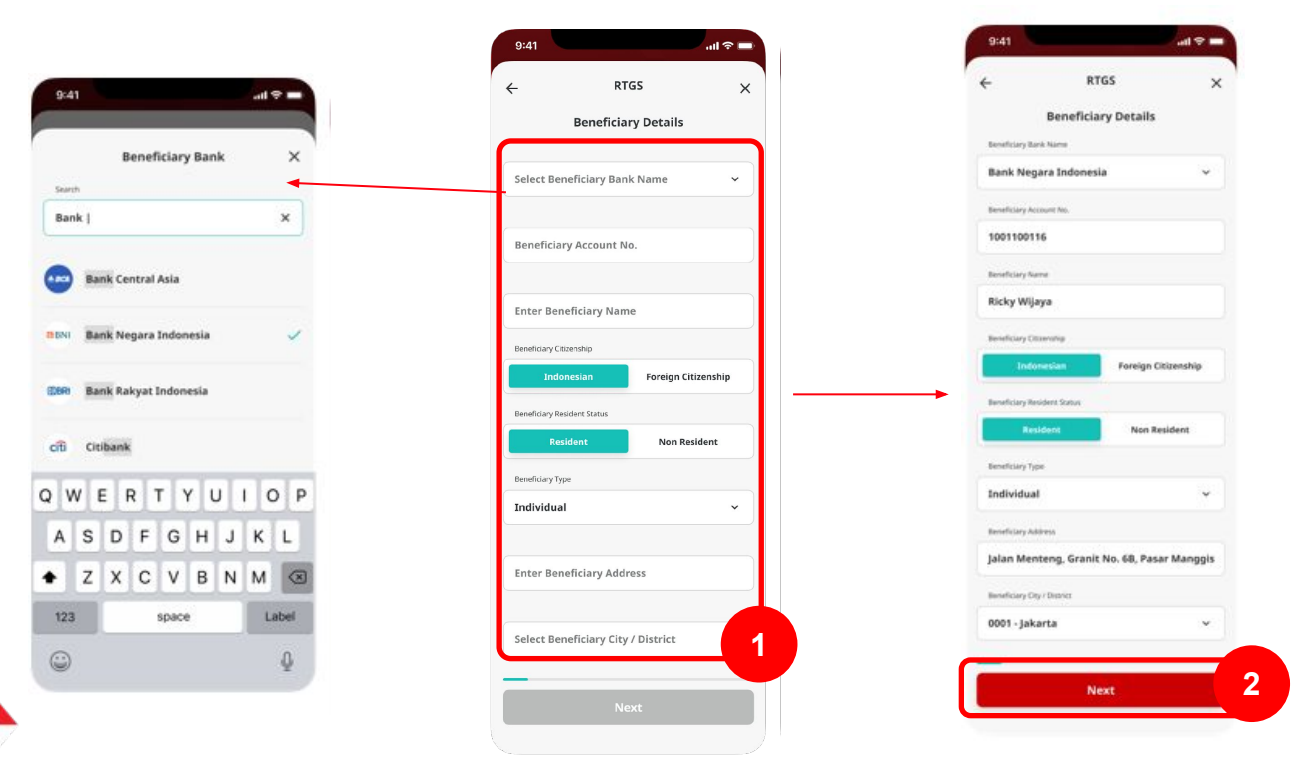

Remark: Klik "Saved Beneficiary" akan mengarahkan pada halaman di atas dengan data yang sudah diisi. Jika klik "New Transfer", perlu menginput data data di atas secara manual

Langkah 6: [Maker] [1] Lengkapi Amount details > [2] Lengkapi Value Date > [3] klik Next

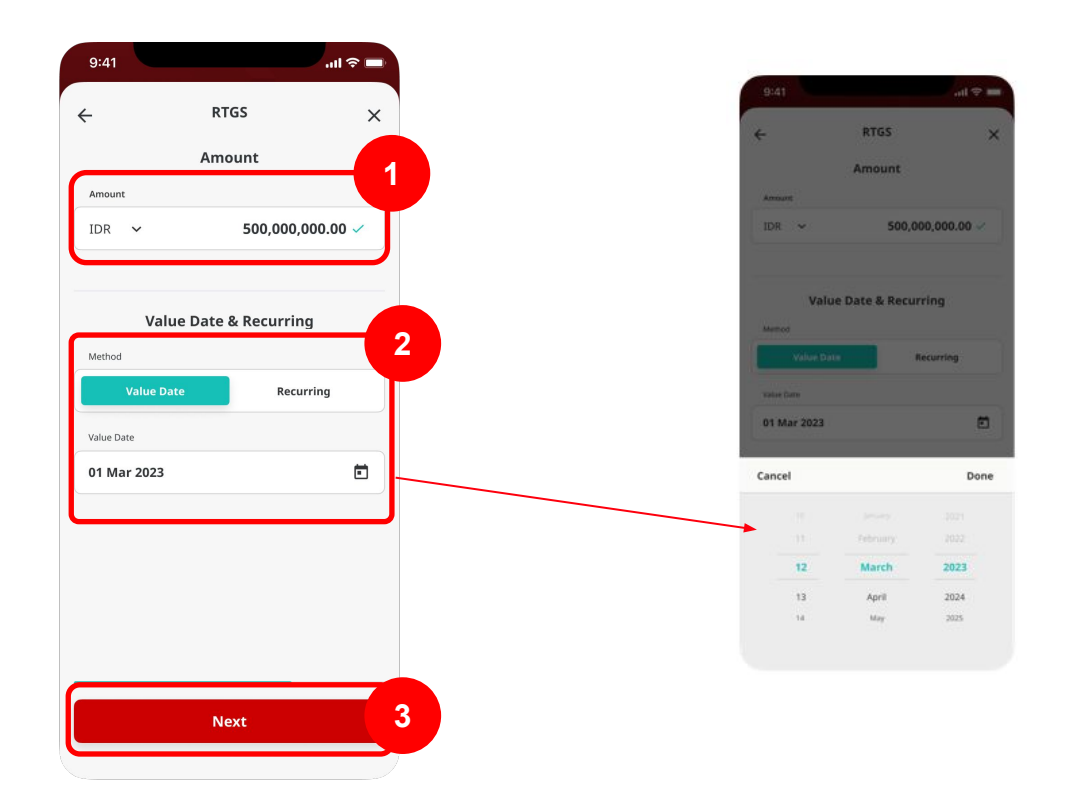

#### Langkah 7: [Maker] [1] Lengkapi Other Details > [2] Klik Next

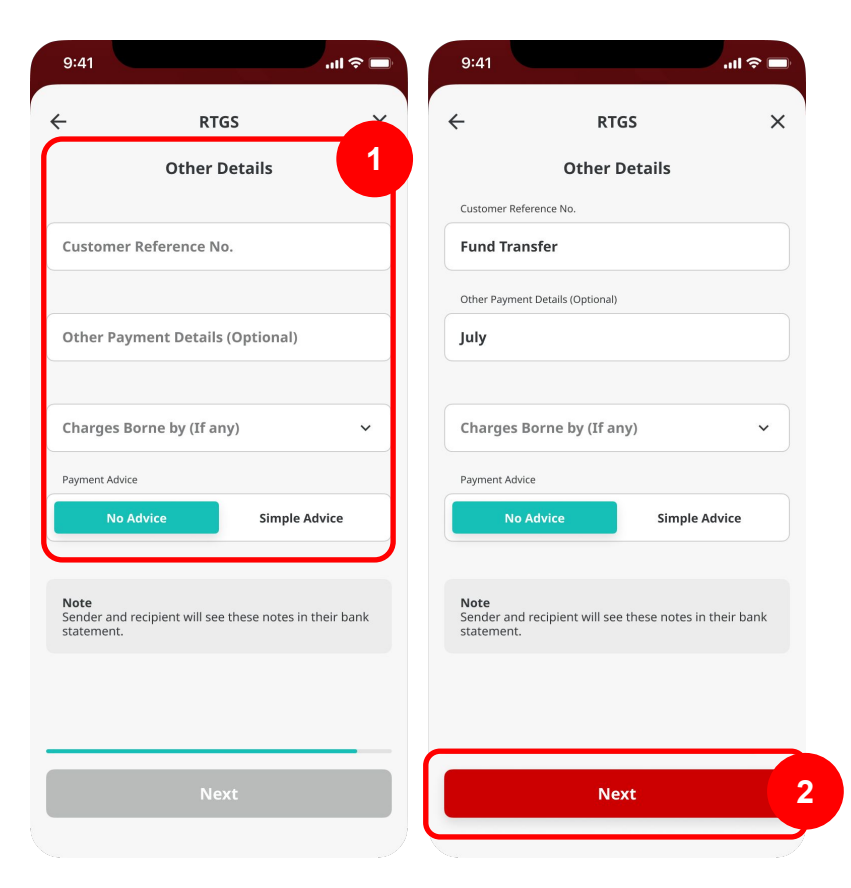

Langkah 8: [Maker] Verifikasi detail pada halaman Confirmation> [1] klik Save as Draft

| rmation X                                                                                    | ← Conf                      |  |  |
|----------------------------------------------------------------------------------------------|-----------------------------|--|--|
| Amount<br>IDR <b>500,000.00</b>                                                              |                             |  |  |
| Ricky Wijaya<br>Bank Negara Indonesia<br>1001100116                                          | То                          |  |  |
| IDR Current Account B<br>70123123101                                                         | From                        |  |  |
| RTGS                                                                                         | Payment Mode                |  |  |
| Indonesian                                                                                   | Beneficiary Citizenship     |  |  |
| Resident                                                                                     | Beneficiary Resident Status |  |  |
| Individual                                                                                   | Beneficiary Type            |  |  |
| Jalan Menteng Granit No. 16B,<br>RT 003 RW 009, Pasar Manggis,<br>Setiabudi, Jakarta Selatan | Beneficiary Address         |  |  |
| 0001 - Jakarta                                                                               | Beneficiary City / District |  |  |
| 01 Mar 2023                                                                                  | Value Date                  |  |  |
| Fund Transfer                                                                                | Customer Reference No.      |  |  |
| July                                                                                         | Other Payment Details       |  |  |
| IDR 0.00                                                                                     | Bank Charges                |  |  |
|                                                                                              |                             |  |  |
| IDR 500,000.00                                                                               | Total Amount                |  |  |

Menu : Homepage > In-House transfer | Deskripsi: Fungsi ini adalah untuk menyimpan data transaksi sebelum dilakukan submission

Lanjutan' Langkah 8: Halaman Acknowledgement Page akan muncul

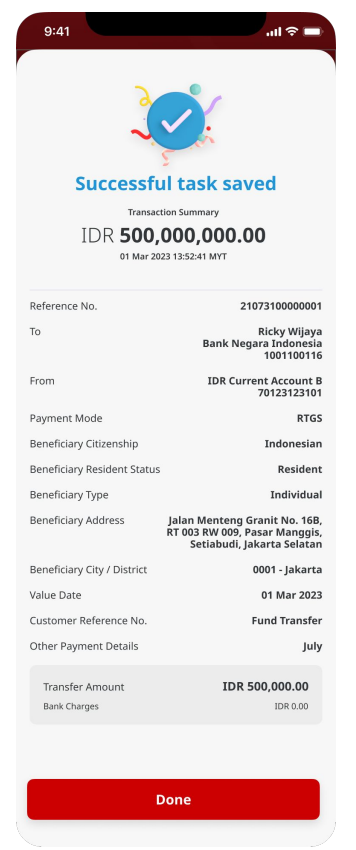

Menu : Homepage > In-House transfer | Deskripsi: Fungsi ini adalah untuk menyimpan data transaksi sebelum dilakukan submission

Langkah 9: [Maker] [1] Navigasi ke Task List dari meni

Langkah 10: [Maker] [2] Klik Drafts tab

Langkah 11: [Maker] [3] Temukan saved transaction pada halaman listing

Langkah 12: [Maker] [4] Pilih saved record > klik Submit

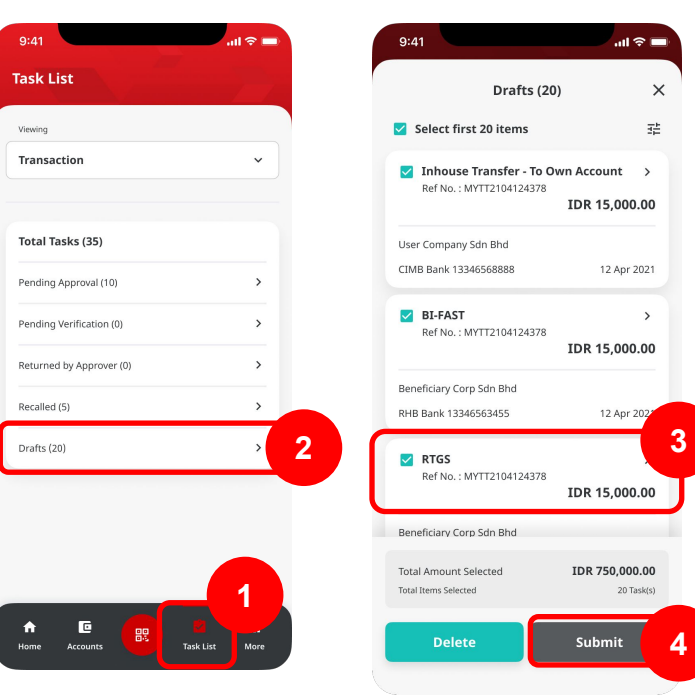

Menu : Homepage > In-House transfer | Deskripsi: Fungsi ini adalah untuk menyimpan data transaksi sebelum dilakukan submission

Langkah 13: [Maker] [1] klik Yes pada pop up box

Langkah 14: [Maker] [2] Halaman acknowledgement akan muncul

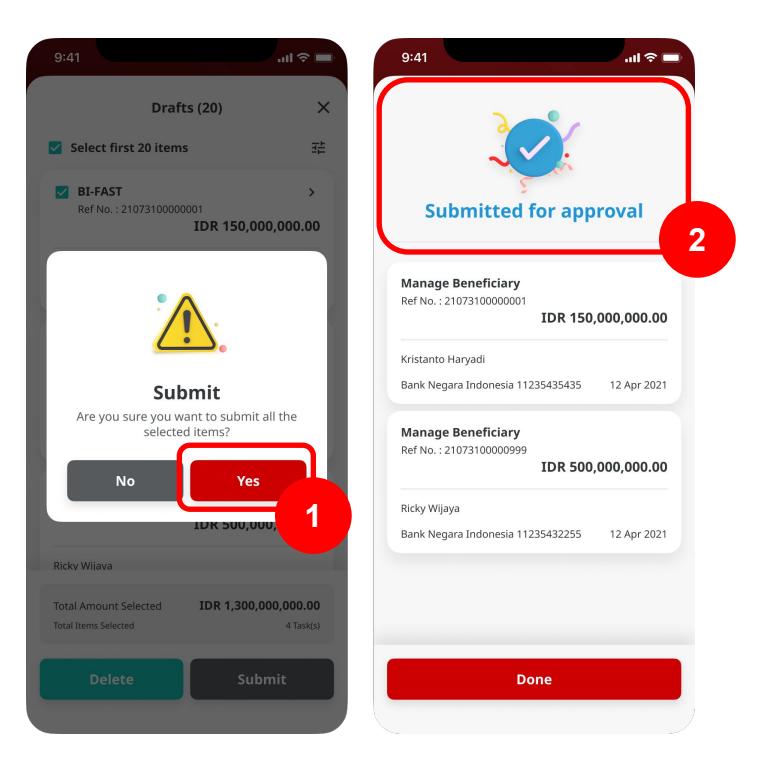

Menu : Homepage > In-House transfer | Deskripsi: Fungsi ini adalah untuk menyimpan data transaksi sebelum dilakukan submission

Langkah 15: Login sebagai CFO Approve > [1] mengarah ke halaman Task List

Langkah 16: [CFO Approve] [2] Mengarah pada halaman Pending Approval > [3] Pilih on a task > [4] klik Approve > [5] klik Yes on Confirmation Page

| 9:41                                                                                                    | 9:41 atl 🗢 🗖                                     | 9:41 atl 🗢 👘                                                           |
|----------------------------------------------------------------------------------------------------|--------------------------------------------------|------------------------------------------------------------------------|
| Task List                                                                                                    | Pending Approval (35)                            | Pending Approval (35) 🛛 🗙                                              |
| Viewing                                                                                                    | Select first 20 items                            | 🖬 Select first 20 items 🛛 🛱                                            |
| Transaction v                                                                                                    | Manage Beneficiary ><br>Ref No. : 21073104500001 | Manage Beneficiary ><br>Ref No. :21073104500001                        |
| Total Tasks (35)                                                                                                    | Action Type : Create                             | Action Type : Create                                                   |
| Pending Approval (35)                                                                                                    | Ref No.: 21073104500001                          | <b>`</b>                                                               |
|                                                                                                    | Action Type : Create                             | <u>∠:&gt;</u> .                                                        |
|                                                                                                    | Manage Beneficiary ><br>Ref No. : 21073104500001 | Approve<br>Are you sure you want to approve all the<br>selected items? |
|                                                                                                    | Action Type : Create                             | No Yes 5                                                               |
|                                                                                                    | Manage Beneficiary ><br>Ref No.: 21073104500001  |                                                                        |
|                                                                                                    | Action Type : Create 3                           | Action Type : Create                                                   |
| 1                                                                                                    | Total Items Selected 4 Task(s)                   | Total Nems Selected 4 Task(s)                                          |
| ↑     Image: Constraint of the second second | Return Reject Approve                            | Return Reject Approve                                                  |
|                                                                                                    |                                                  | 4                                                                      |

Langkah 16: [Approver] Sistem akan menampilkan Halaman Acknowledgement

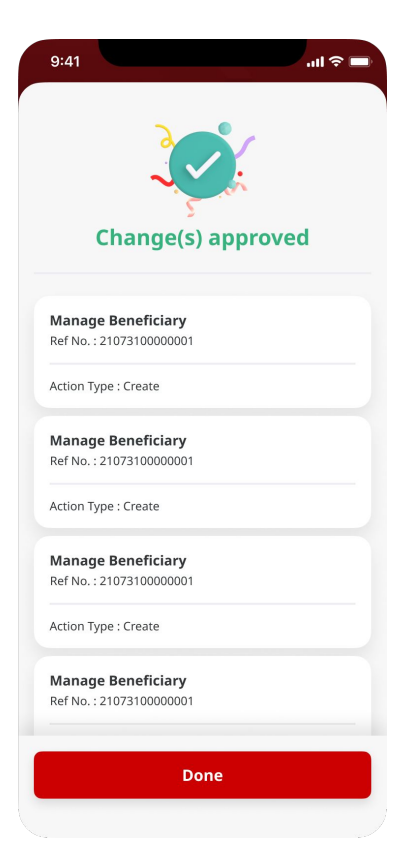